# VIRTUAL ANNUAL MEETING USER GUIDE

### FORTIS INC.

### **Attending the Fortis Virtual Annual Meeting 2021**

The 2021 Fortis Annual Meeting of Shareholders will be held virtually due to continuing health & safety concerns related to COVID-19. To attend the meeting online you will need an internet-connected device such as a smartphone, tablet or computer. You will need the latest version of Chrome, Safari, Edge or Firefox (Internet Explorer is not supported).

Simply enter: https://web.lumiagm.com/493956876 in your web browser.

You will be able to view a live webcast of the meeting, ask questions and shareholders will be able to submit votes in real time.

#### Login

If you are a registered shareholder or proxyholder, select "Login".

username: 15-digit control number password: Fortis2021

You can also view the webcast as a "Guest" .

You will be able to login beginning at 9:30 a.m. NDT on May 6th, 2021. Please ensure your browser is compatible by logging in early.

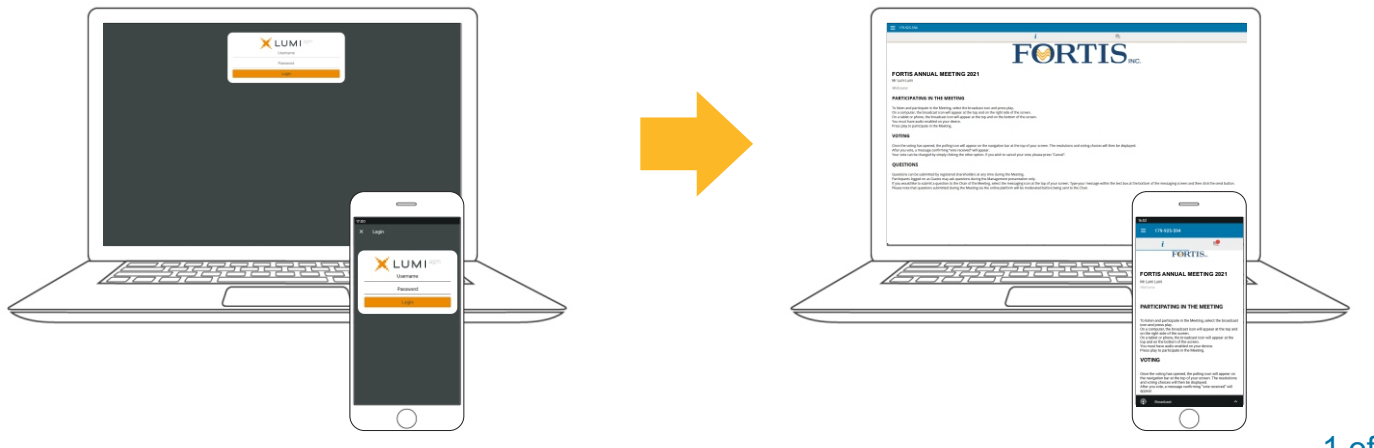

### VIRTUAL ANNUAL MEETING USER GUIDE

## FORTISING.

### Navigation

When successfully authenticated, an info screen *i* will be displayed. You can view meeting information, ask questions and watch the live webcast.

- If viewing on a smartphone or tablet, press the broadcast icon to view the webcast.
- If viewing on a computer, the webcast will automatically appear at the right hand side of your screen once the meeting has started.

#### Voting

Once shareholder voting has opened, the resolutions and voting choices will be displayed.

To vote, simply select your voting direction from the options shown on the screen. A confirmation message will appear to show your vote has been received. For - Vote received

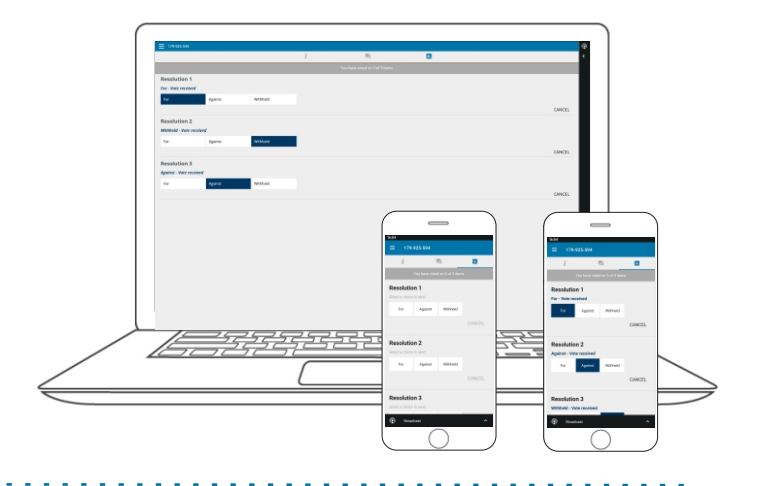

#### Questions

Registered shareholders and proxyholders attending the meeting are eligible to ask questions. Guests are eligible to ask questions during the management presentation only.

If you would like to ask a question, select the messaging icon.

Type your question within the chat box at the bottom of the messaging screen. Once you are ready to submit your question click the send button.

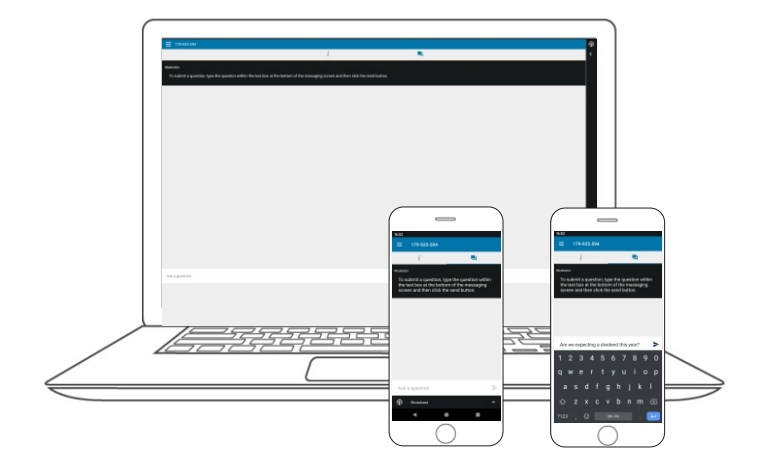